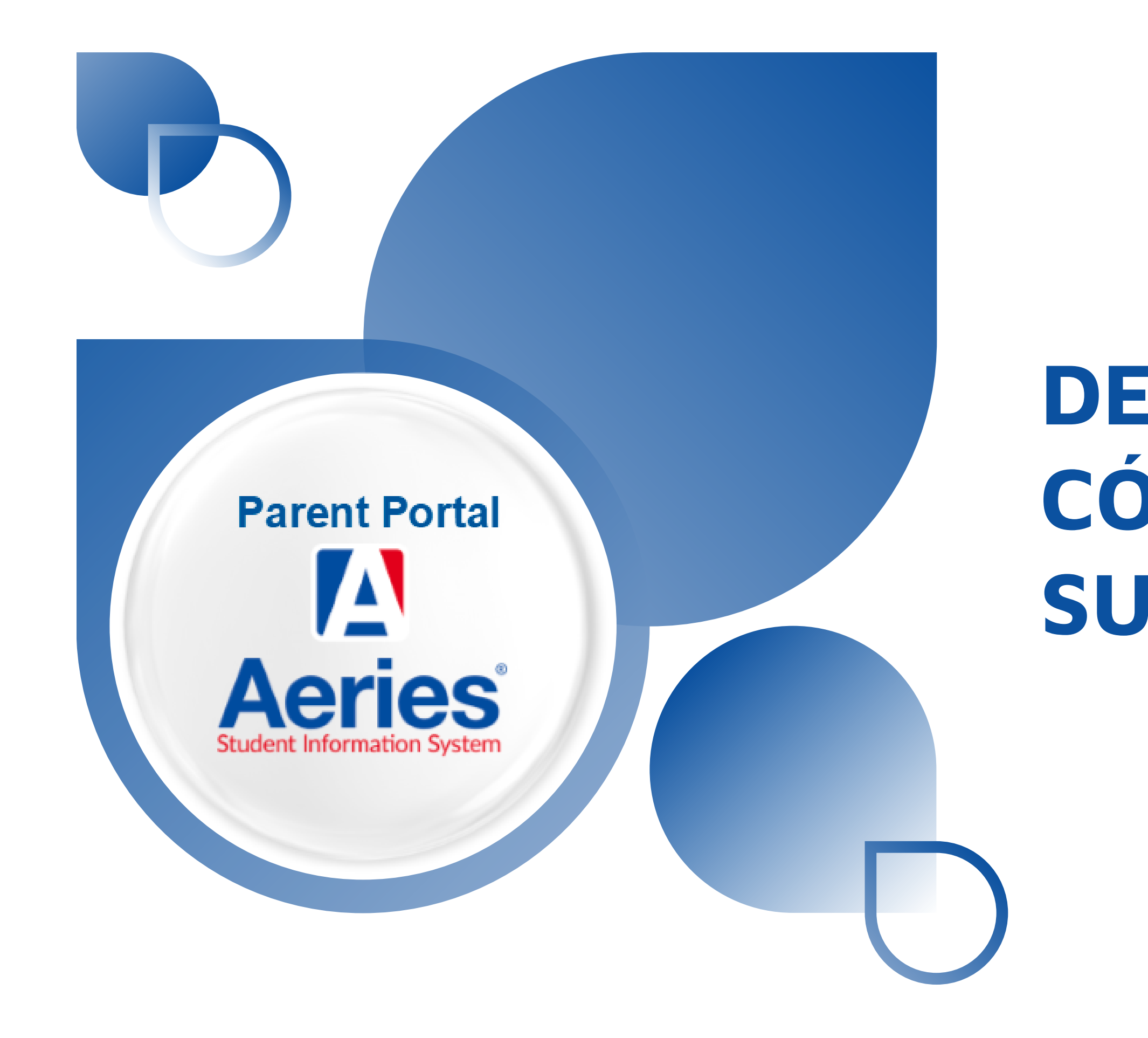

# DEMOSTRACIÓN: CÓMO ENCONTRAR SU SSID EN AERIES

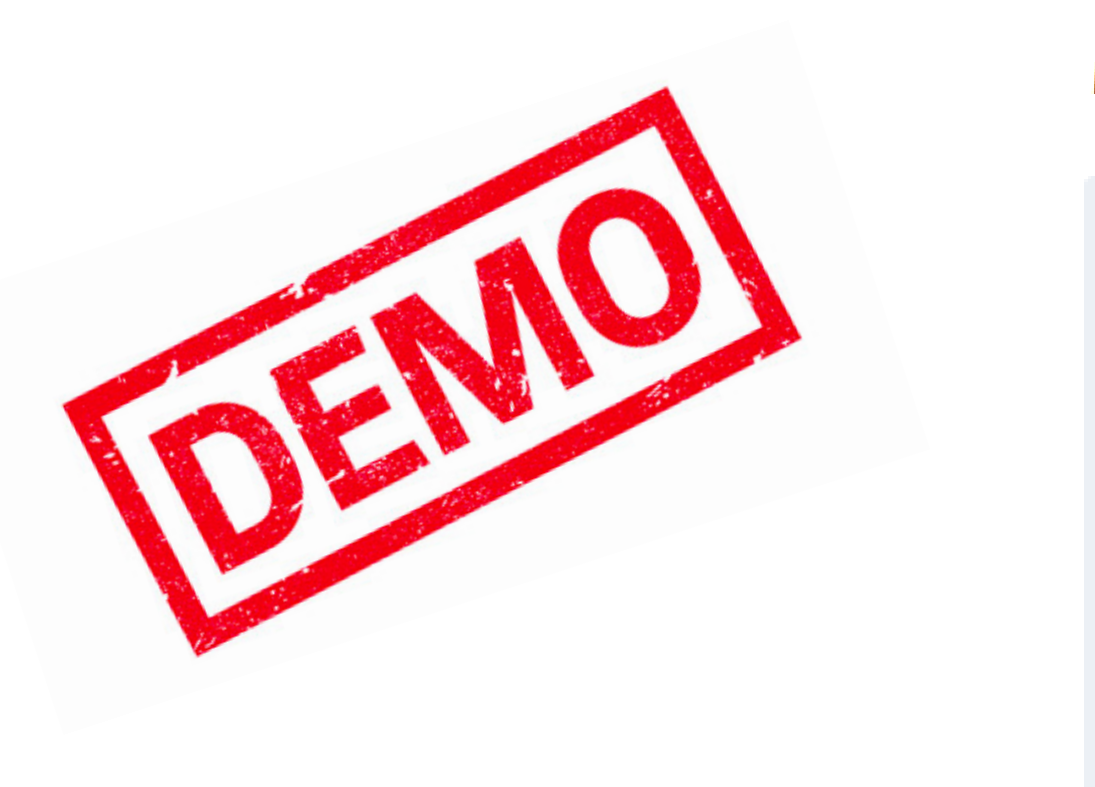

### Murrieta Valley USD

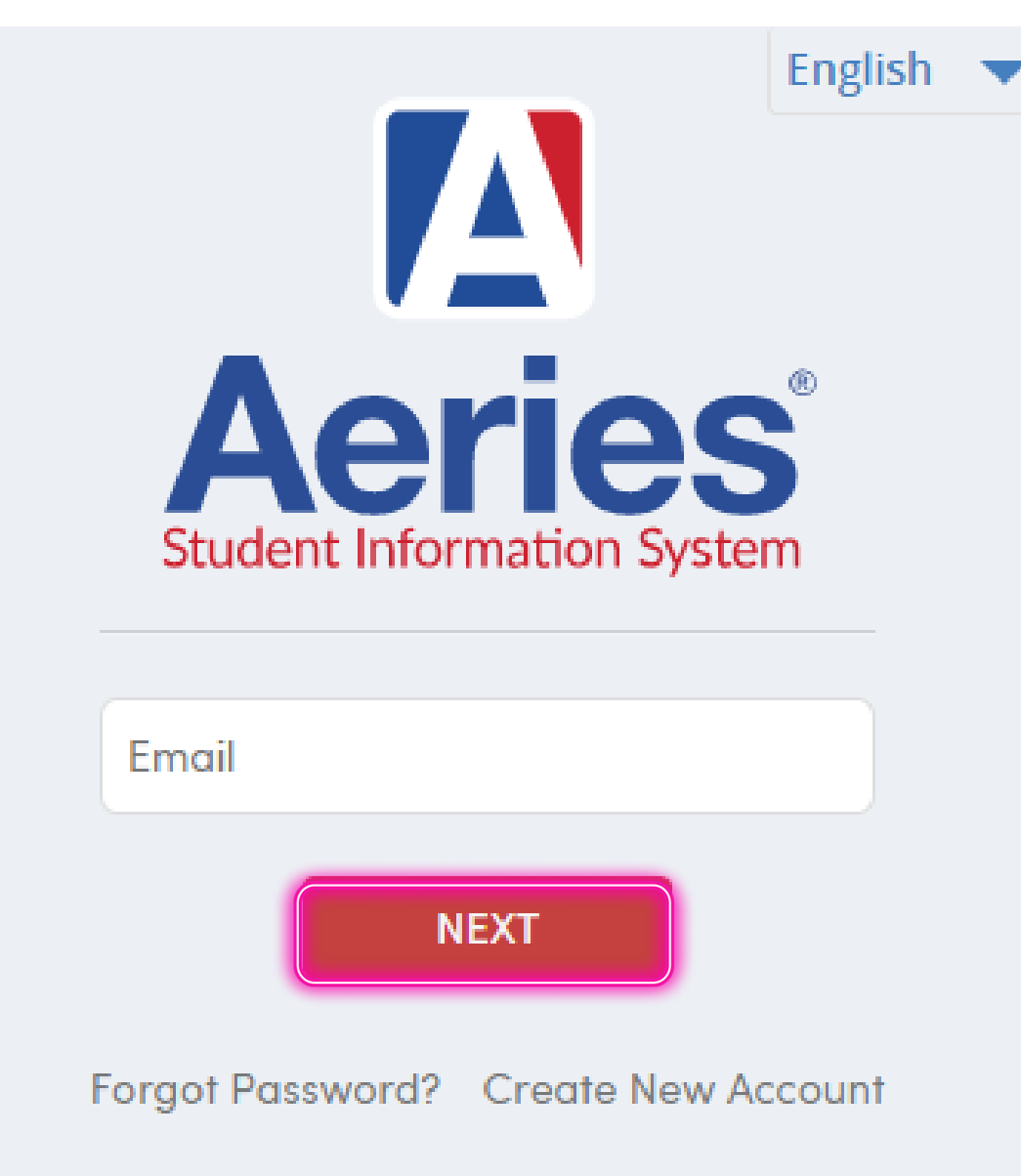

### El primer paso es abrir Aeries Portal, https://www.murrieta.k12.ca.us/Domain/4265

Entre su email y haga clic en **Next** 

### Murrieta Valley USD

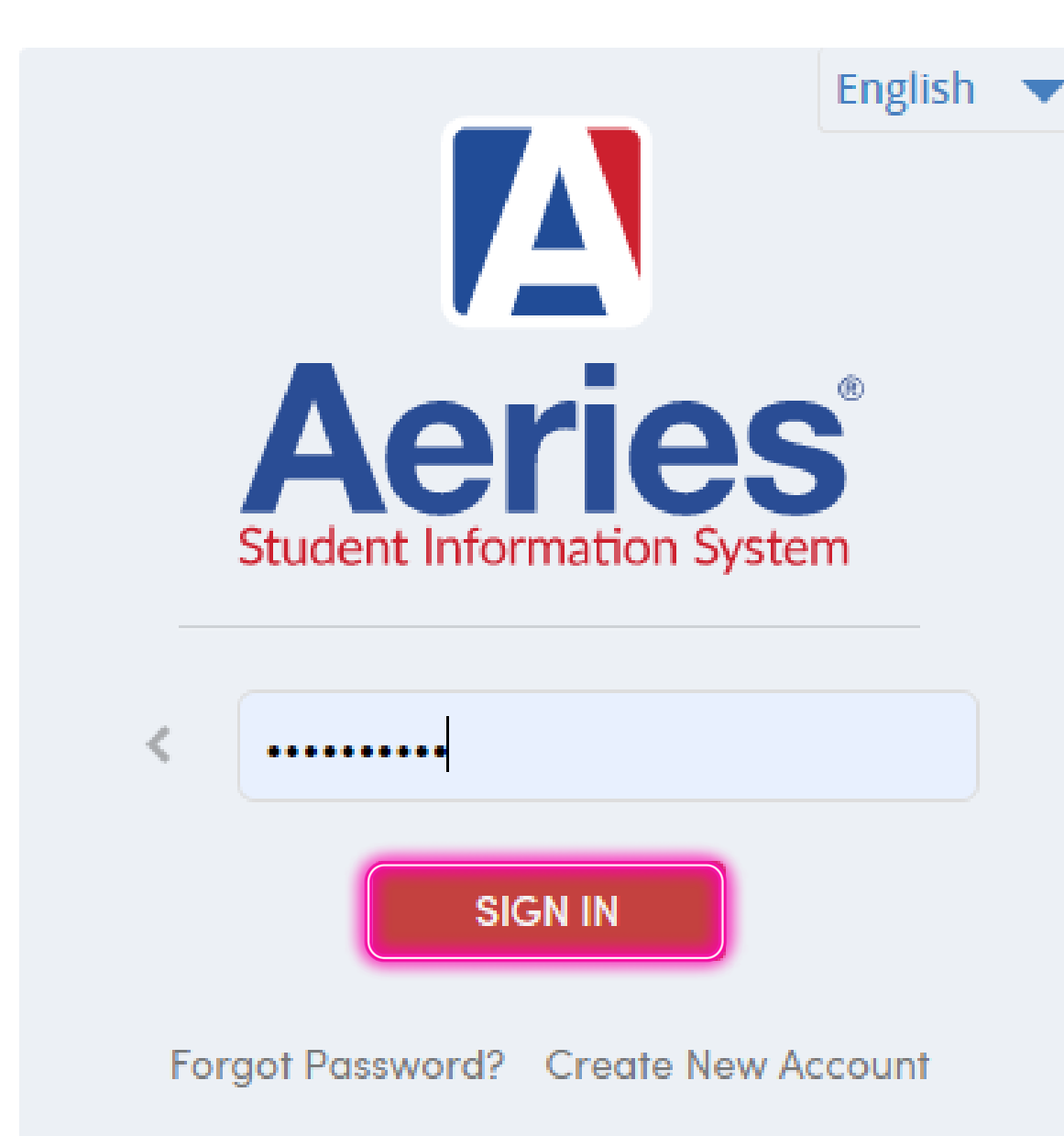

# Ingresa tu contraseña Haga clic **SIGN IN**

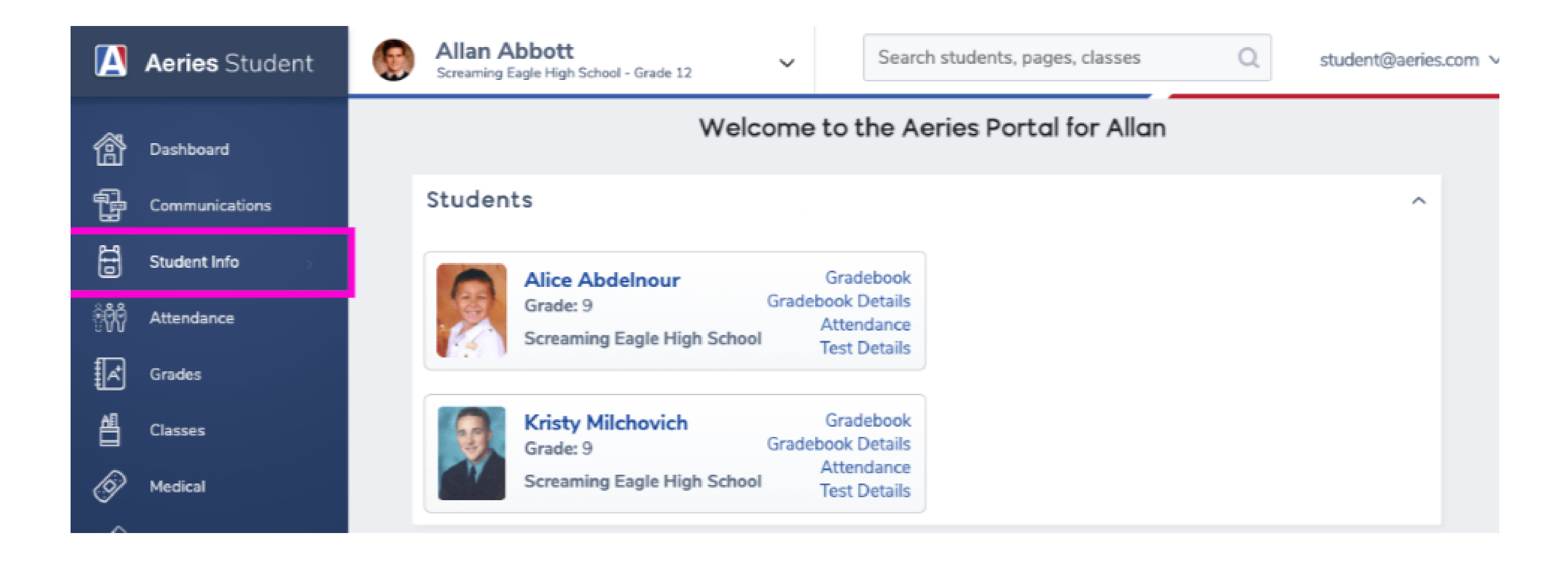

# Haga clic en **Student Info**

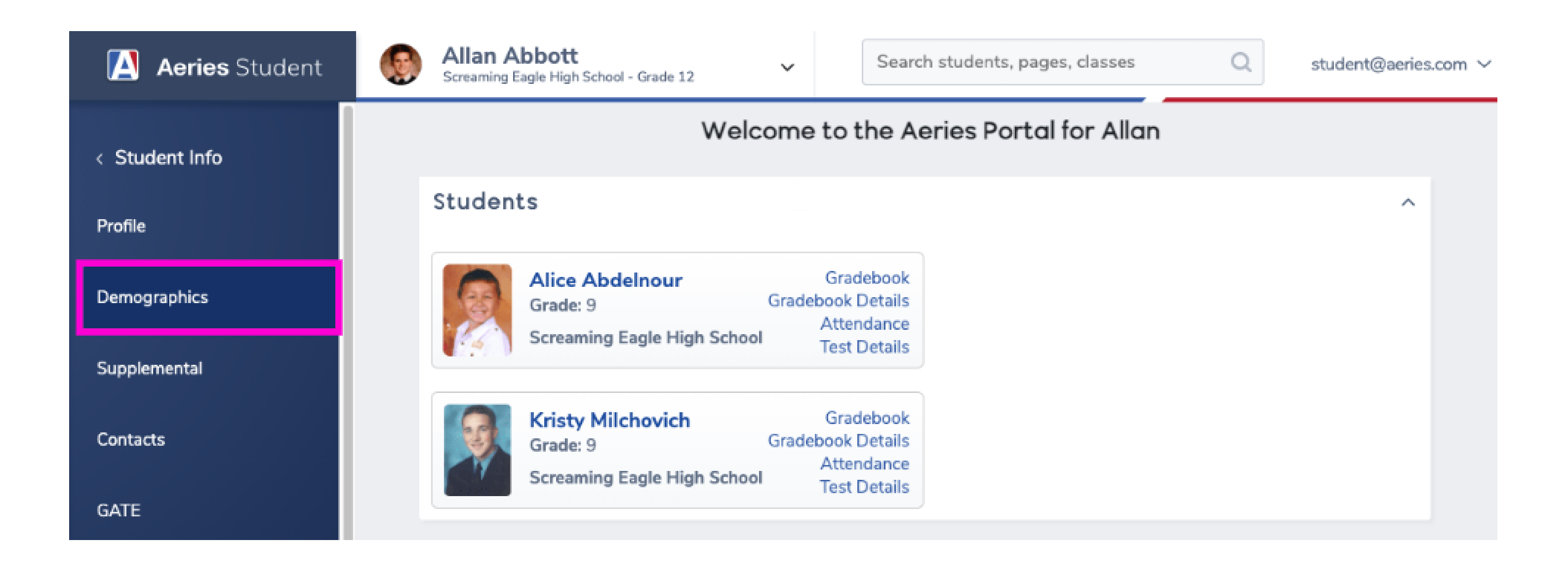

# Haga clic en **Demographics**

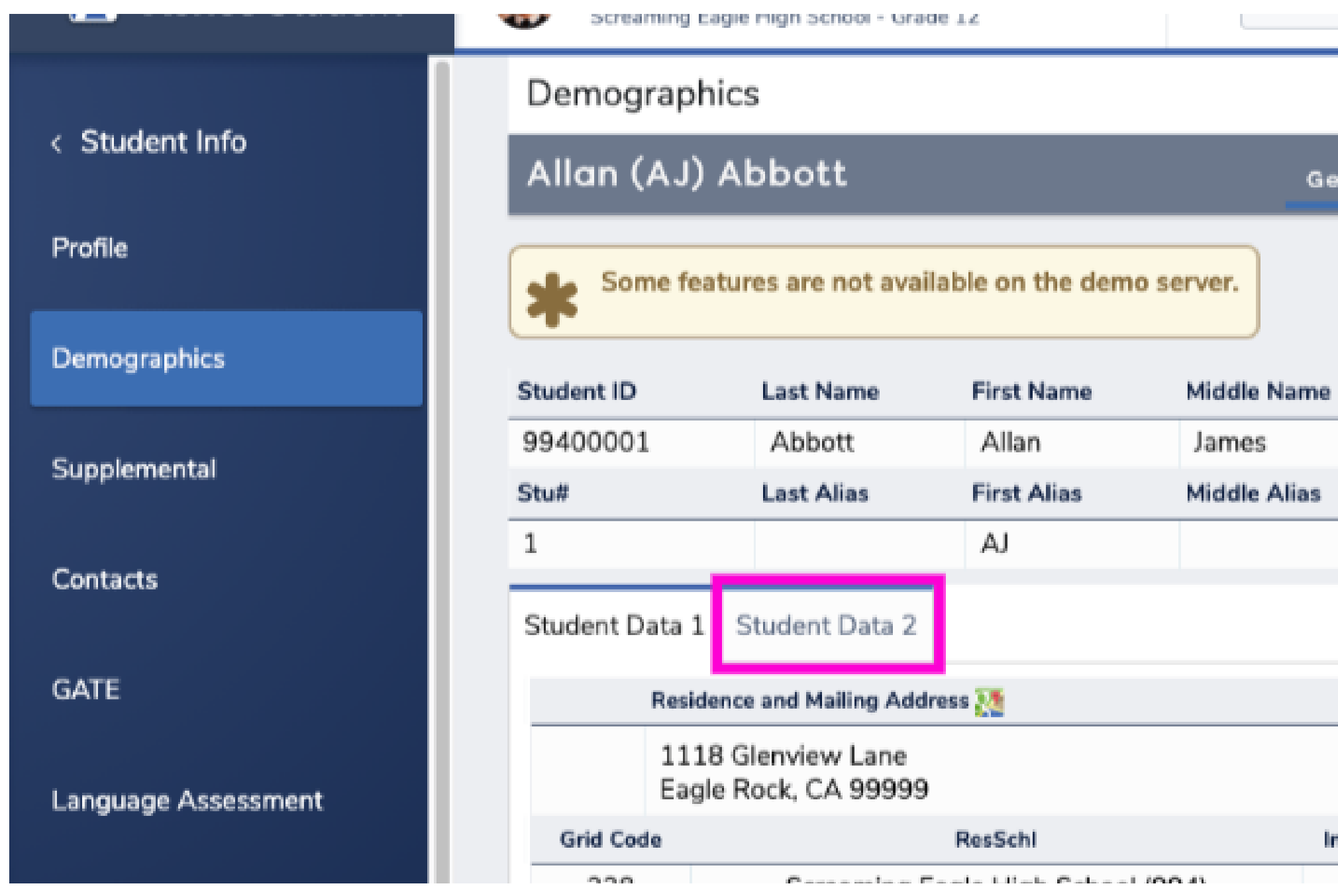

## Haga clic en **Student Data 2**

| General | Contact   | Addt'l Info       | Programs   | 6 |
|---------|-----------|-------------------|------------|---|
|         |           |                   |            |   |
|         |           |                   |            |   |
| ne      | Suffix    | Grd               | Age        |   |
|         |           | 12                | 18         |   |
| 35      |           | Birth Verif       |            |   |
|         | Hos       | pital Certificate | (2)        |   |
|         |           |                   |            |   |
|         |           |                   |            |   |
|         |           |                   |            |   |
|         |           |                   |            |   |
| IntDist | ResDist I | ntDist Exp Dt     | SchlChoice |   |

b L ....

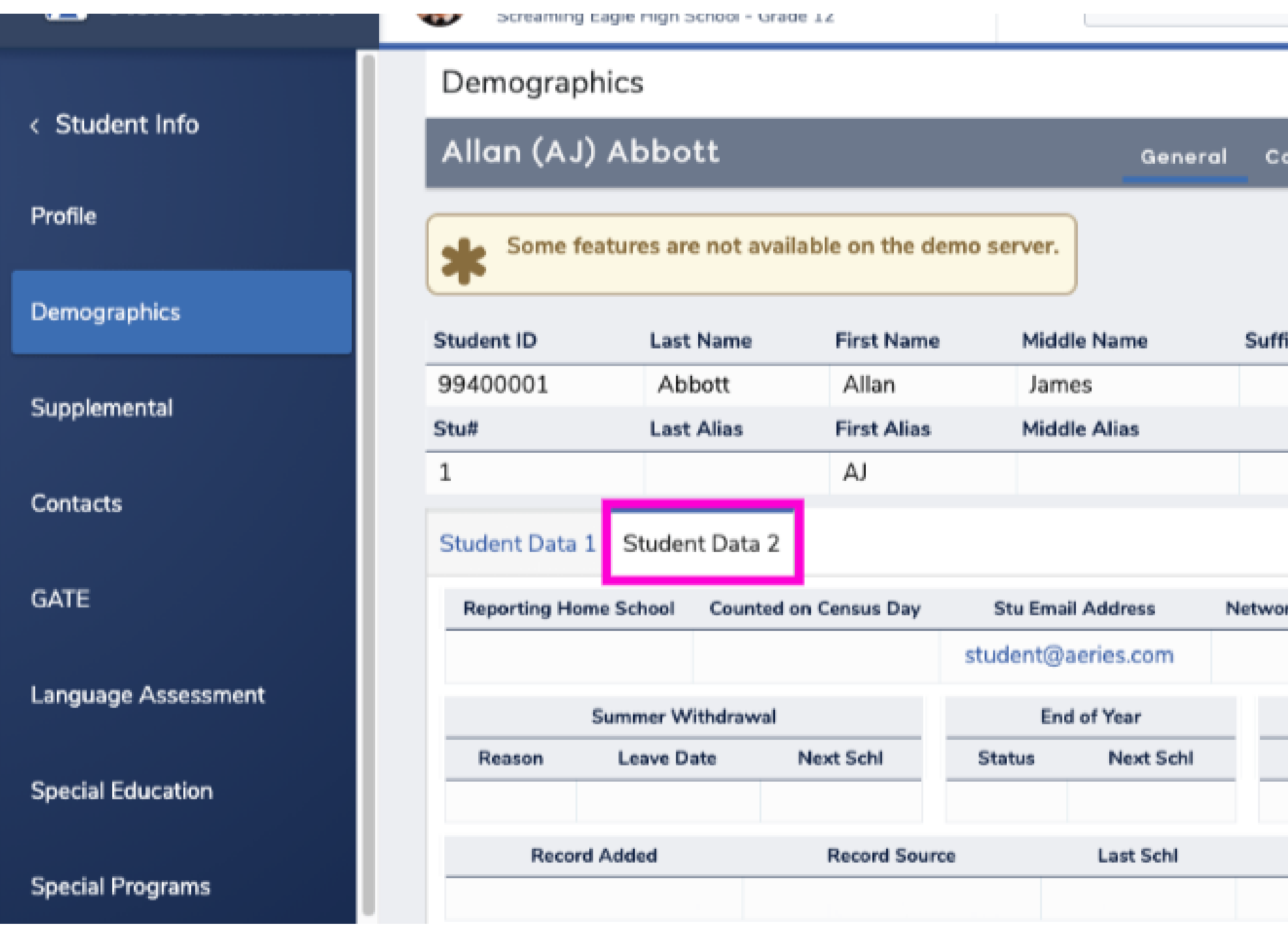

## Localizar el State Student ID - SSID

| Contact | Addt'i Info | Programs | 6 | User Codes 🗸 |
|---------|-------------|----------|---|--------------|
|         |             |          |   | Ð            |
|         |             |          |   |              |

| ffix                         | Grd   | Age       |              | Birthdate  |  |
|------------------------------|-------|-----------|--------------|------------|--|
|                              | 12    | 18        |              | 11/11/2002 |  |
| Birth Verif                  |       |           |              | Status     |  |
| Hospital Certificate (2)     |       |           |              | Active     |  |
|                              |       |           |              |            |  |
| ork Login ID Verif Pass Code |       | Sta       | State Stu ID |            |  |
|                              | ***** | ******    |              | 1234567890 |  |
| Comp Status                  |       | Persona   | 1            | School     |  |
| Code                         | Date  | Stu Ema   | il           | Leave Date |  |
|                              |       |           |              |            |  |
| Old Stu ID                   |       | Old State | ID           | Truant?    |  |
| 0                            |       |           |              |            |  |

## Registra tu cuenta de CalKIDS https://calkids.outcometracker.app/p/CalKids/calkids/registration/

### Página de registro

alKIDS

Página de inicio de sesión

### Bienvenidos a la página de registro de CalKIDS.

Este es el primer paso para activar la cuenta de CalKIDS de sus hijos.

### Lo que necesitará para registrar una cuenta para un participante recién nacido:

- 1. Número de registro local (que se encuentra en el certificado de nacimiento de su hijo) o número único de CalKIDS (incluido en la carta que se le envió por correo)
- 2. La fecha de nacimiento de su hijo/a
- 3. Nombre del condado en el que se registró el nacimiento del niño/a.

### Lo que necesitará para registrar una cuenta para un estudiante:

- 1. La identificación estatal del estudiante (SSID), o el número único de CalKIDS (incluido en la carta que se le envió por correo)
- 2. La fecha de nacimiento del estudiante
- 3. Nombre del condado donde el estudiante estaba inscrito en la escuela pública al día del censo académico de otoño de 2021 (6 de octubre de 2021)

Introduzca esta información en los campos de la derecha y haga clic en registrarse hara embezar

### Registra tu cuenta

Tras introducir sus datos y hacer clic en "Registrarse", podrá eleg vincular una cuenta existente de ahorros universitarios 529 y mu

Si no puede registrarse, compruebe que la información que ha introd

### County \* 🔞

<None>

Participant birthdate (mm/dd/yyyy) \*

### Registration code \* 🕢

Volver a la página de inicio de sesión

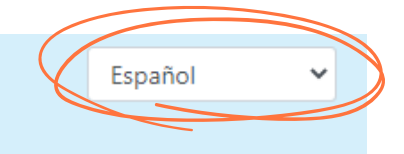

| gir un nombre de usuario y una contraseña únicos para acceder a la cuenta de su hijo/a,<br>ucho más. |                                                                                        | ~             |
|----------------------------------------------------------------------------------------------------|----------------------------------------------------------------------------------------|---------------|
|                                                                                                    | gir un nombre de usuario y una contraseña únicos para acceder a la cuenta<br>ucho más. | de su hijo/a, |
| ducido es correcta.                                                                                  | ducido es correcta.                                                                    |               |
| ~                                                                                                    |                                                                                        | ~             |
| (mm/dd/yyyy)                                                                                         |                                                                                        | (mm/dd/yyyy)  |
|                                                                                                    |                                                                                        |               |
| Registrarse                                                                                          |                                                                                        | Registrarse   |